# 学习平台学生使用手册

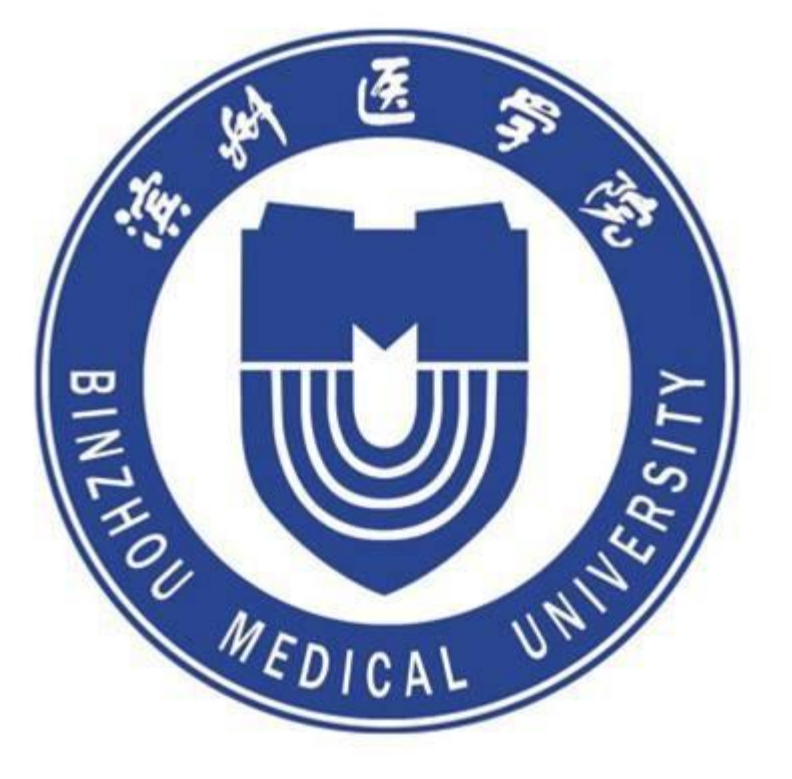

# 电脑端使用说明

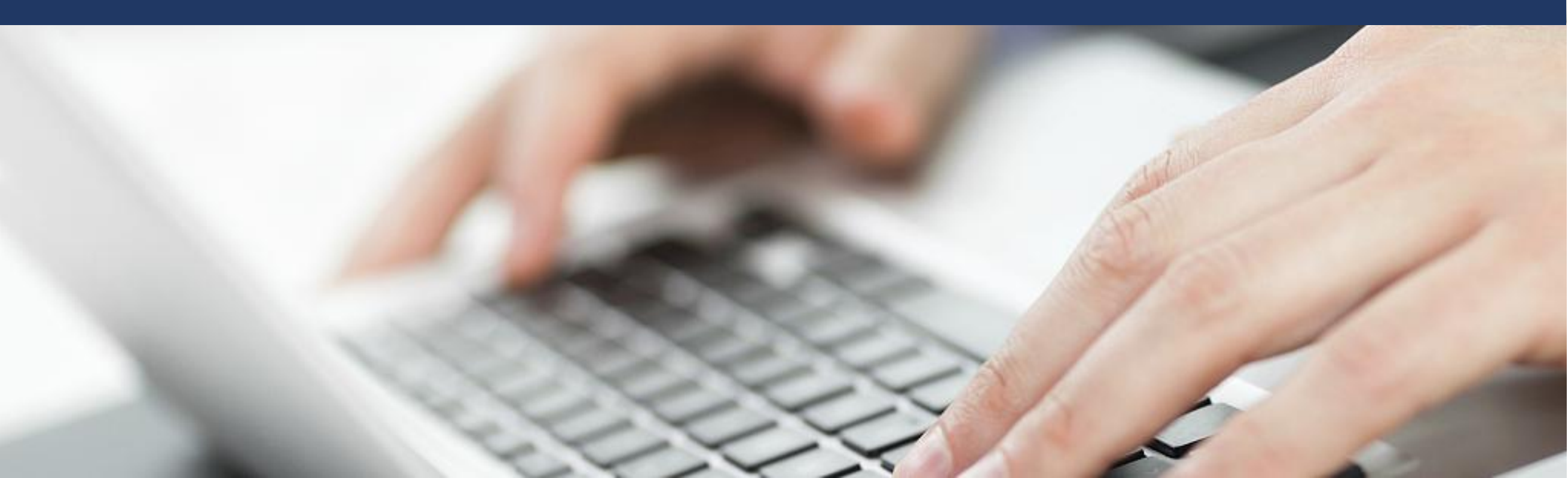

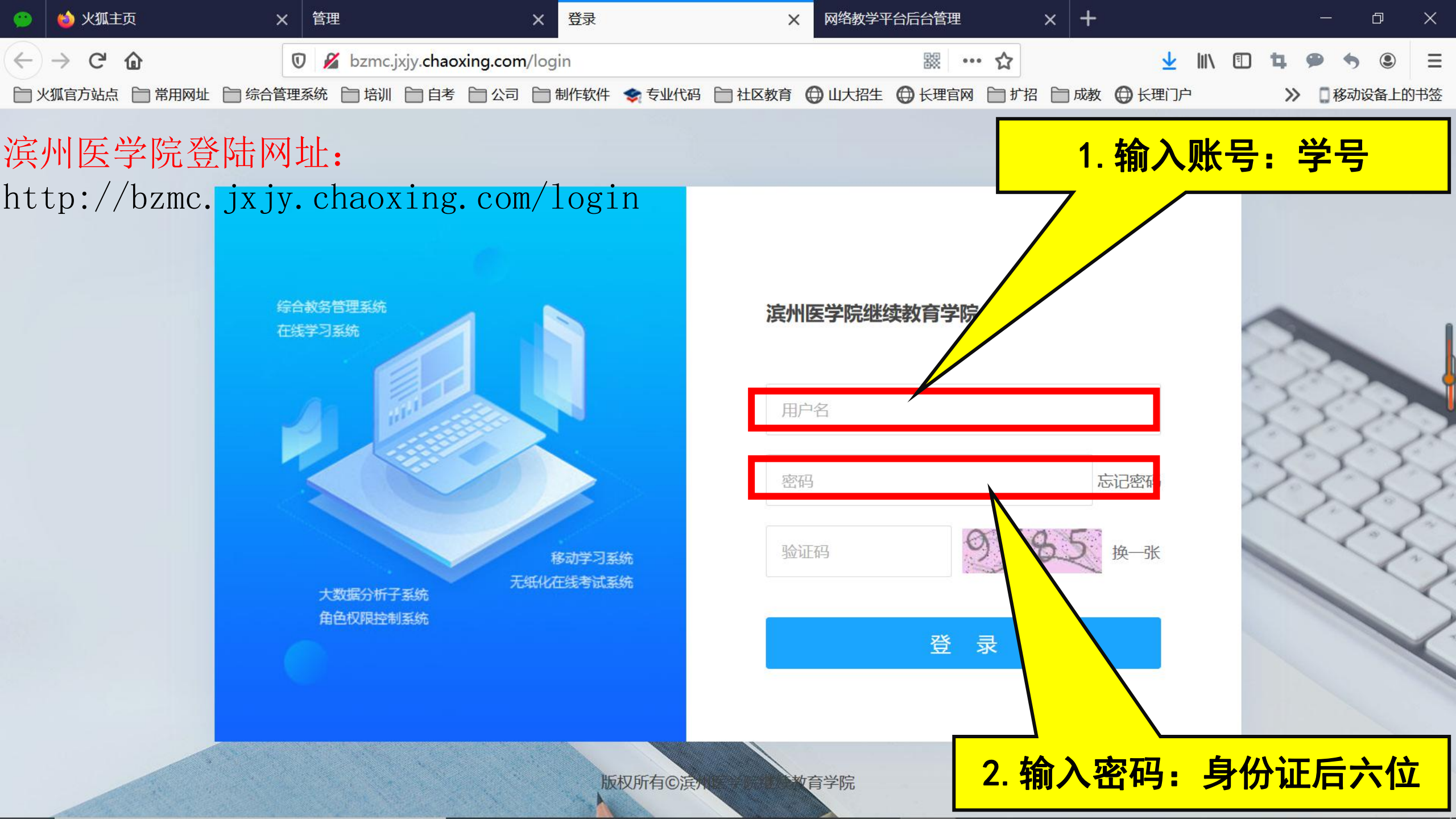

#### ■ 个人空间: 修改手机号码

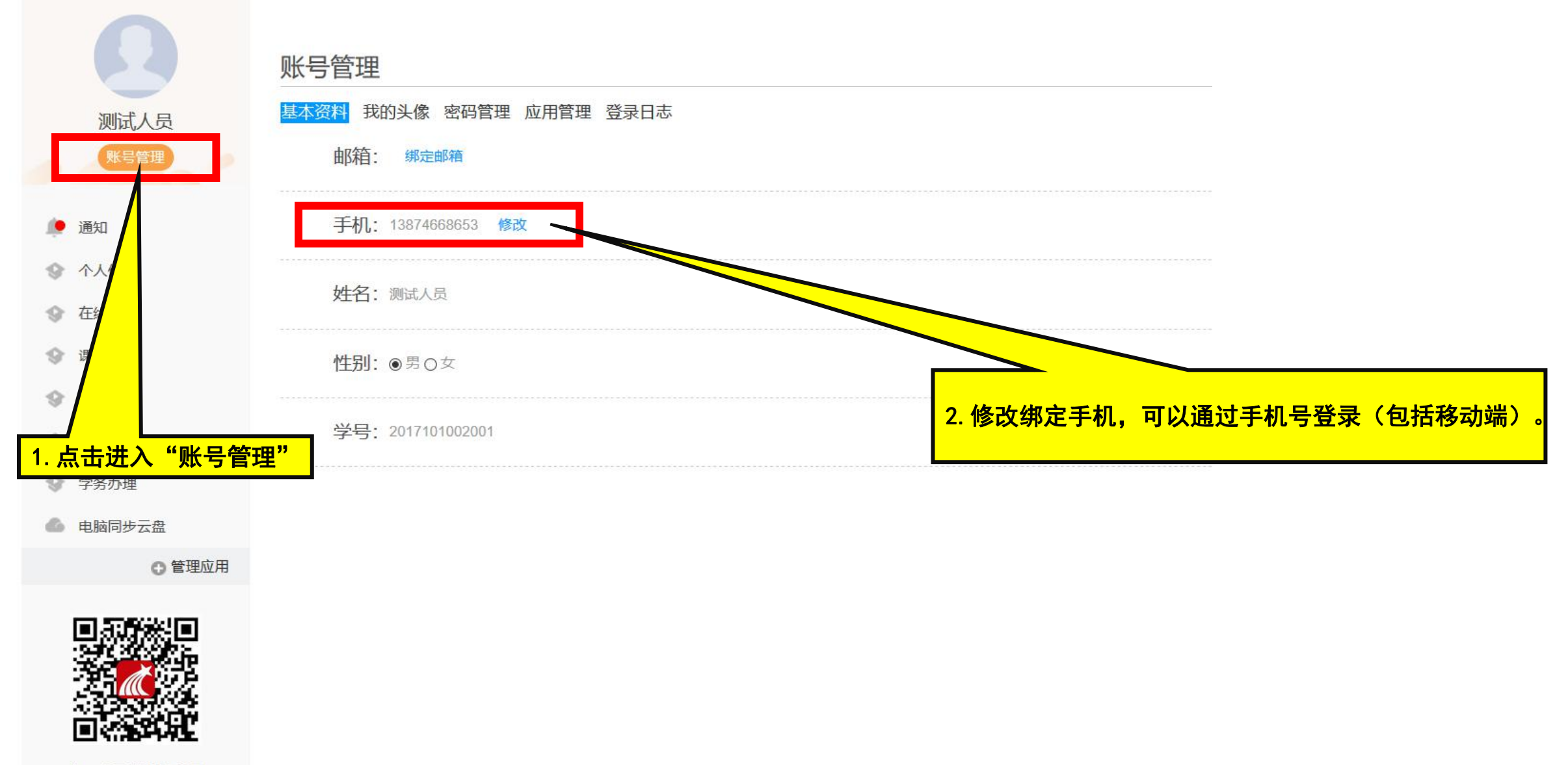

#### ■ 个人空间: 修改登录密码

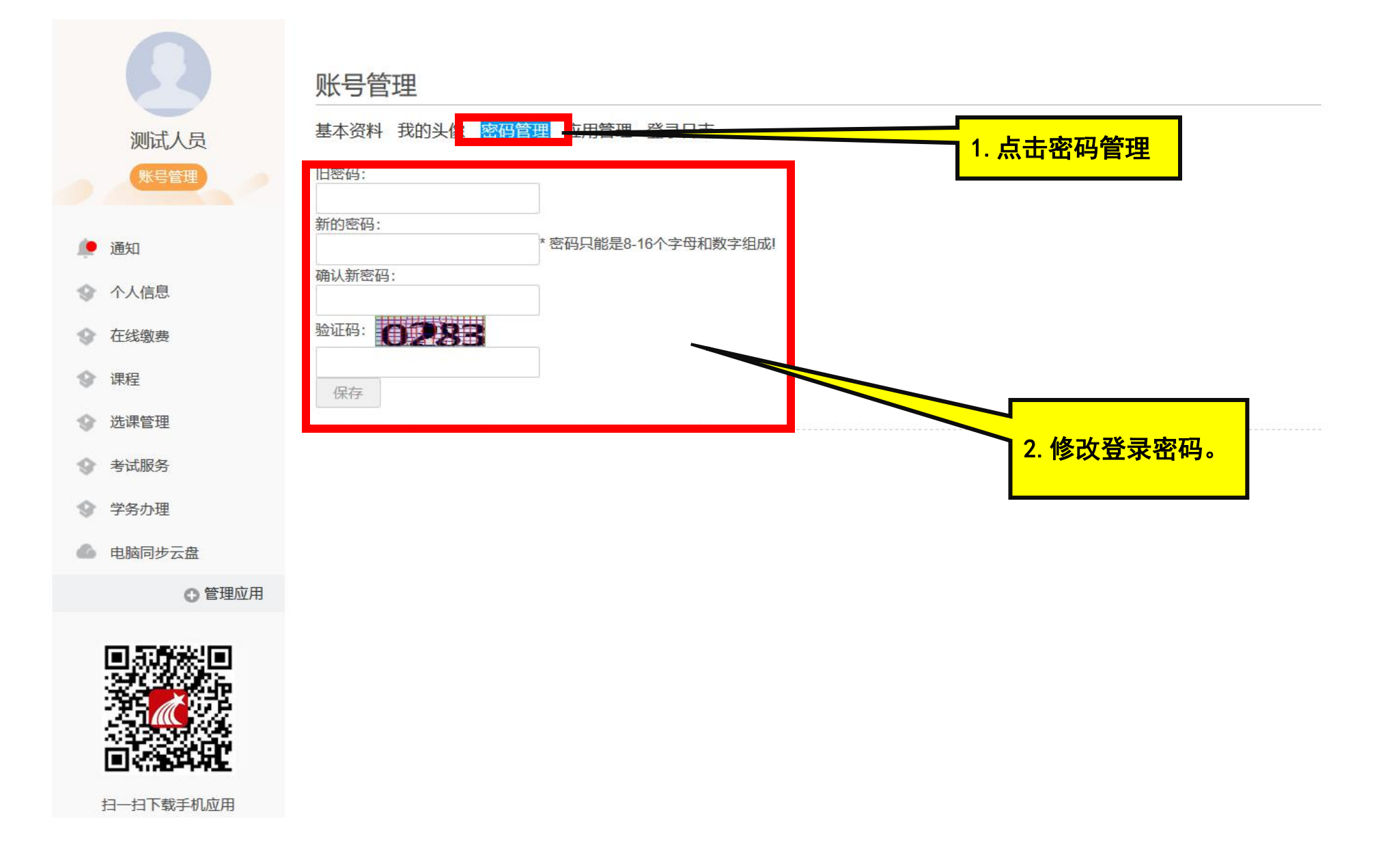

#### ■ 个人空间: 通知

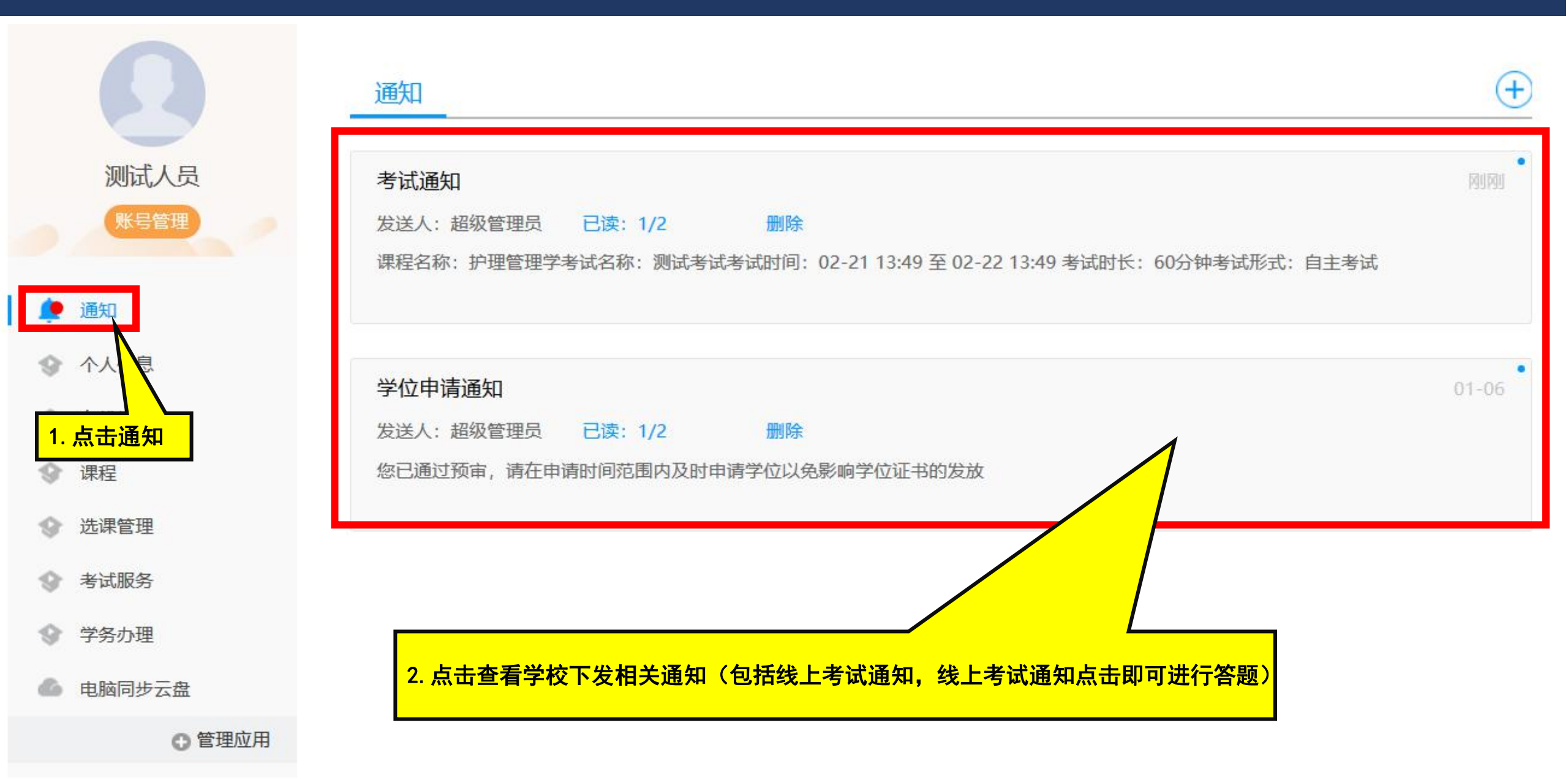

#### ■ 个人空间: 个人信息

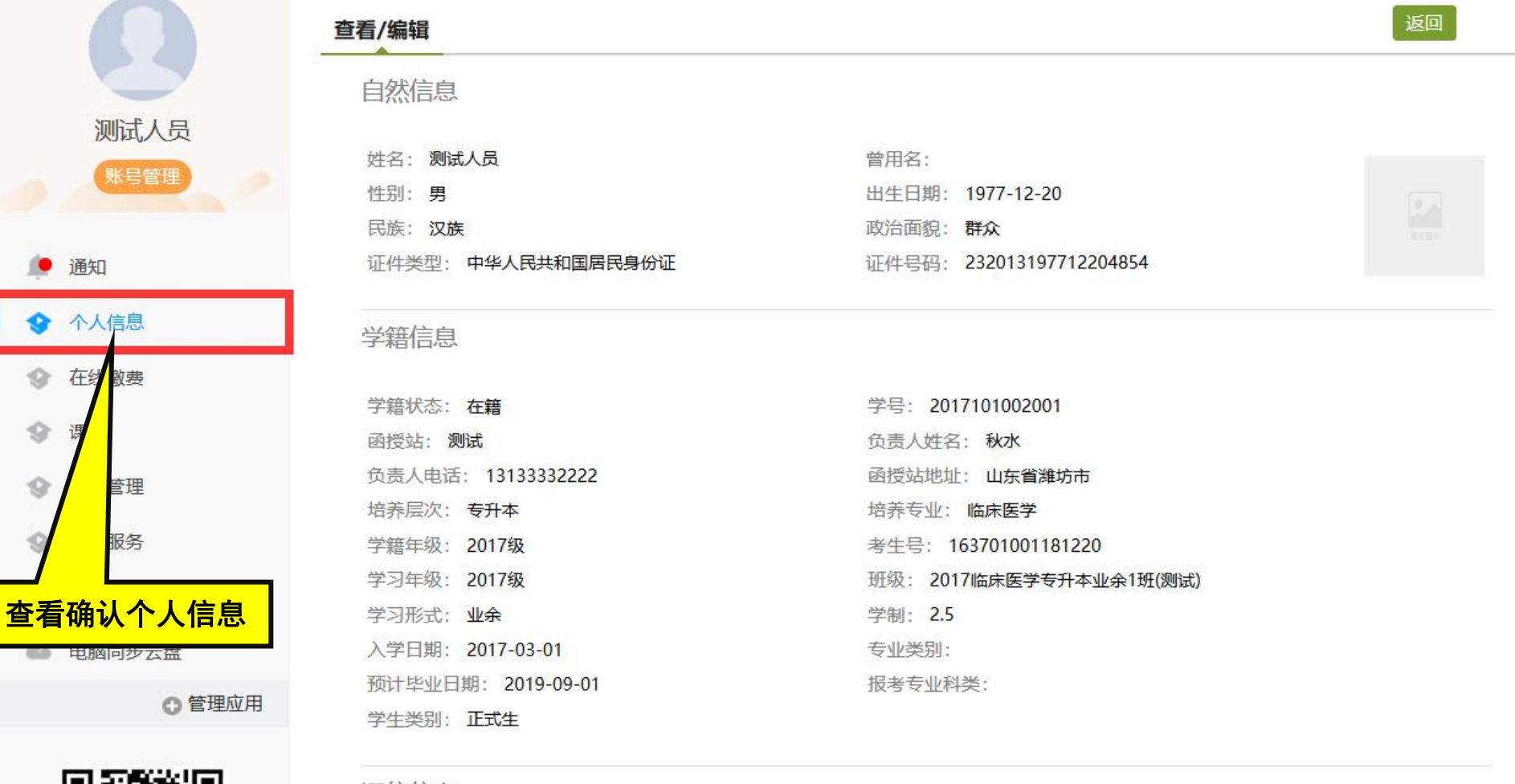

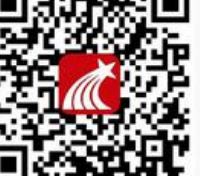

🦲 通知

◆ 在线

\$

\$

扫一扫下载手机应用

#### 诵信信息

| 曾田名·                | 政治面貌・群众    |  |
|---------------------|------------|--|
| * 手机号码: 13104074802 | * 紧急联系人手机: |  |
| 电子邮箱:               | QQ号码:      |  |
| * 家庭地址:             | 邮政编码:      |  |

### ■ 个人空间:课程学习

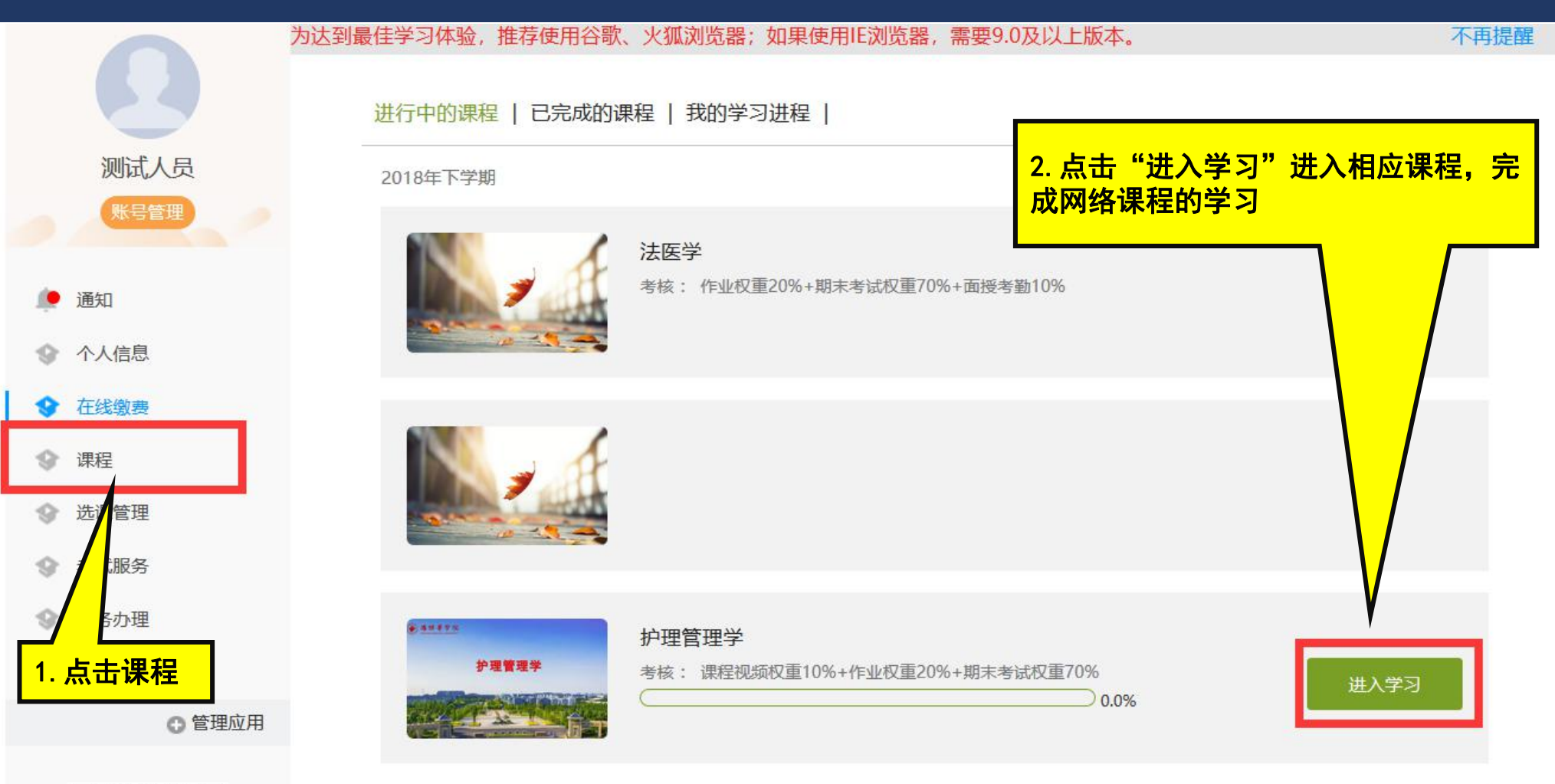

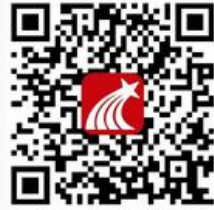

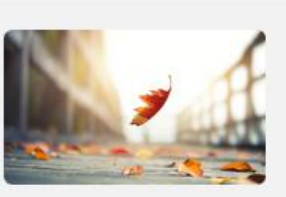

核医学

考核: 作业权重20%+期末考试权重70%+面授考勤10%

#### ■ 个人空间:课程学习

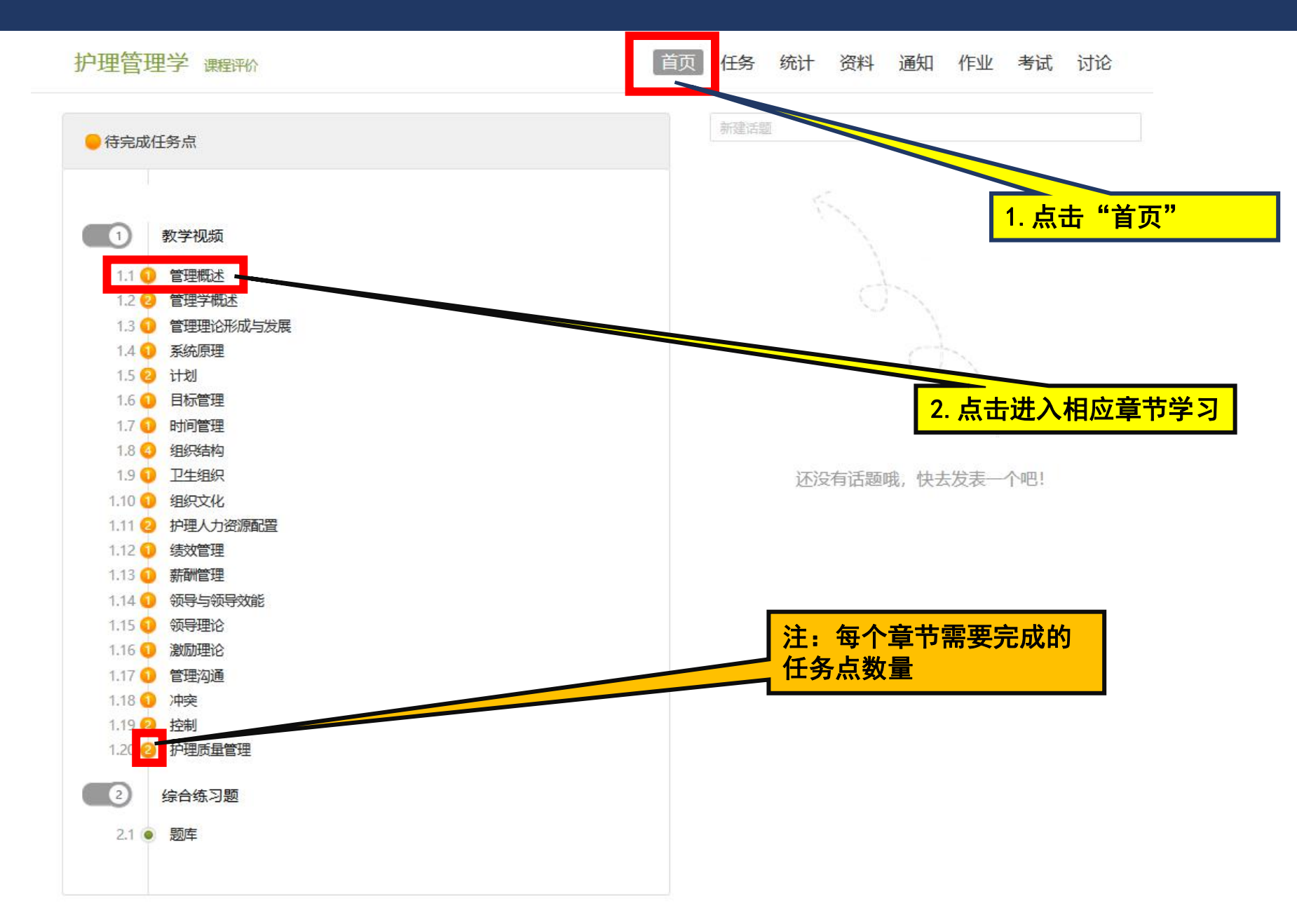

#### ■ 个人空间:课程考试

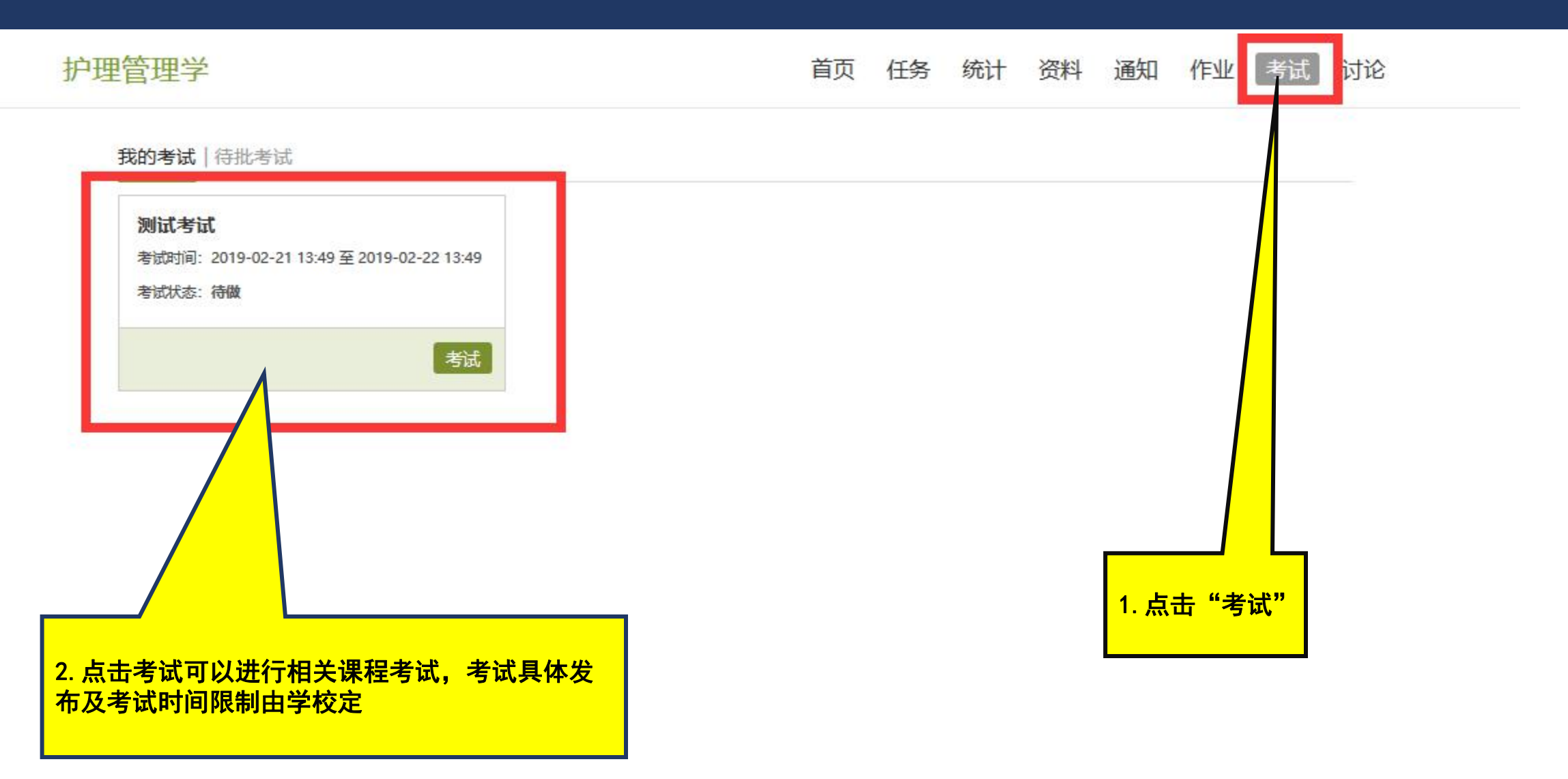

#### ■ 个人空间: 教学计划查看

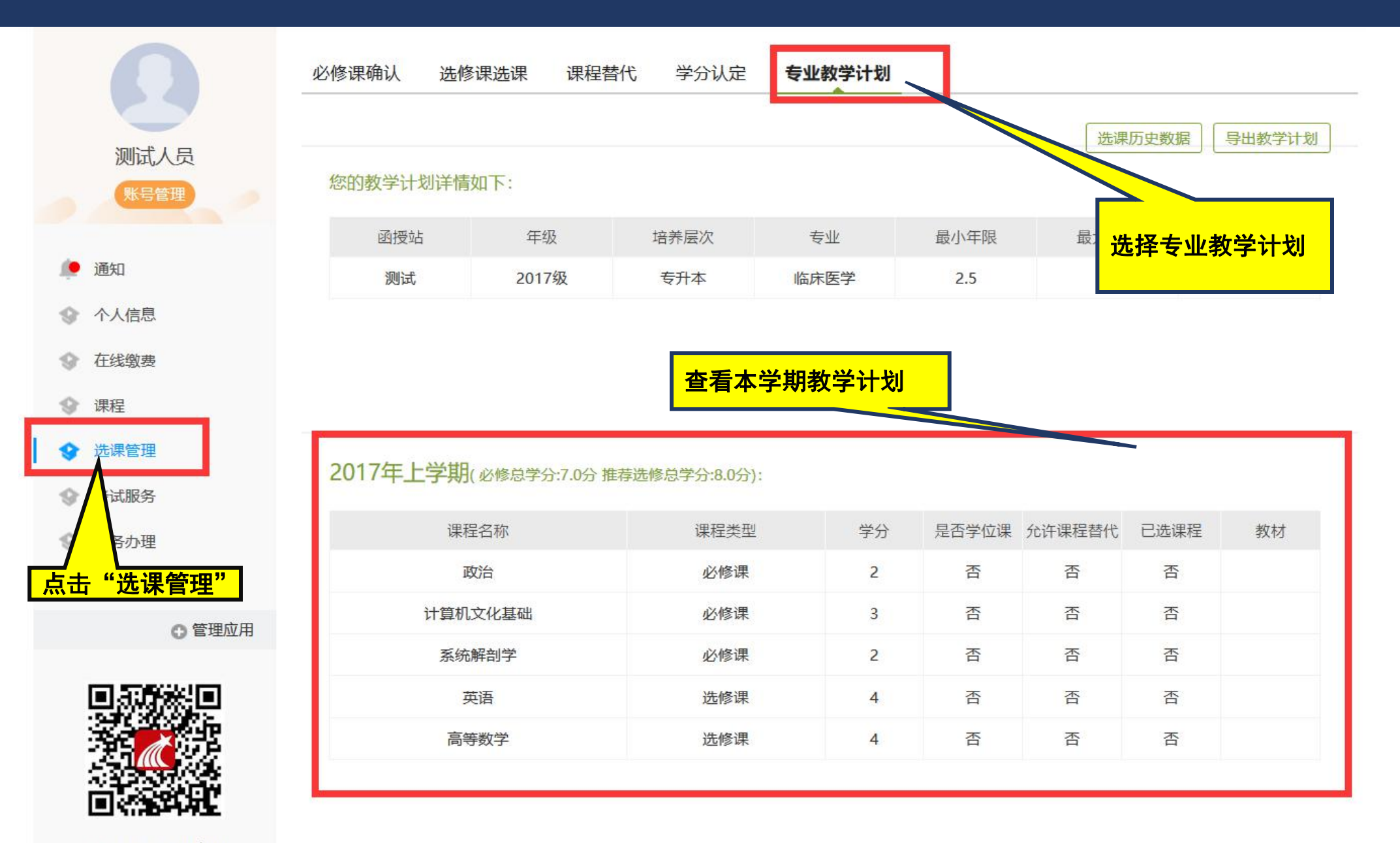

扫—扫下载手机应田

#### ■ 个人空间:考试信息服务

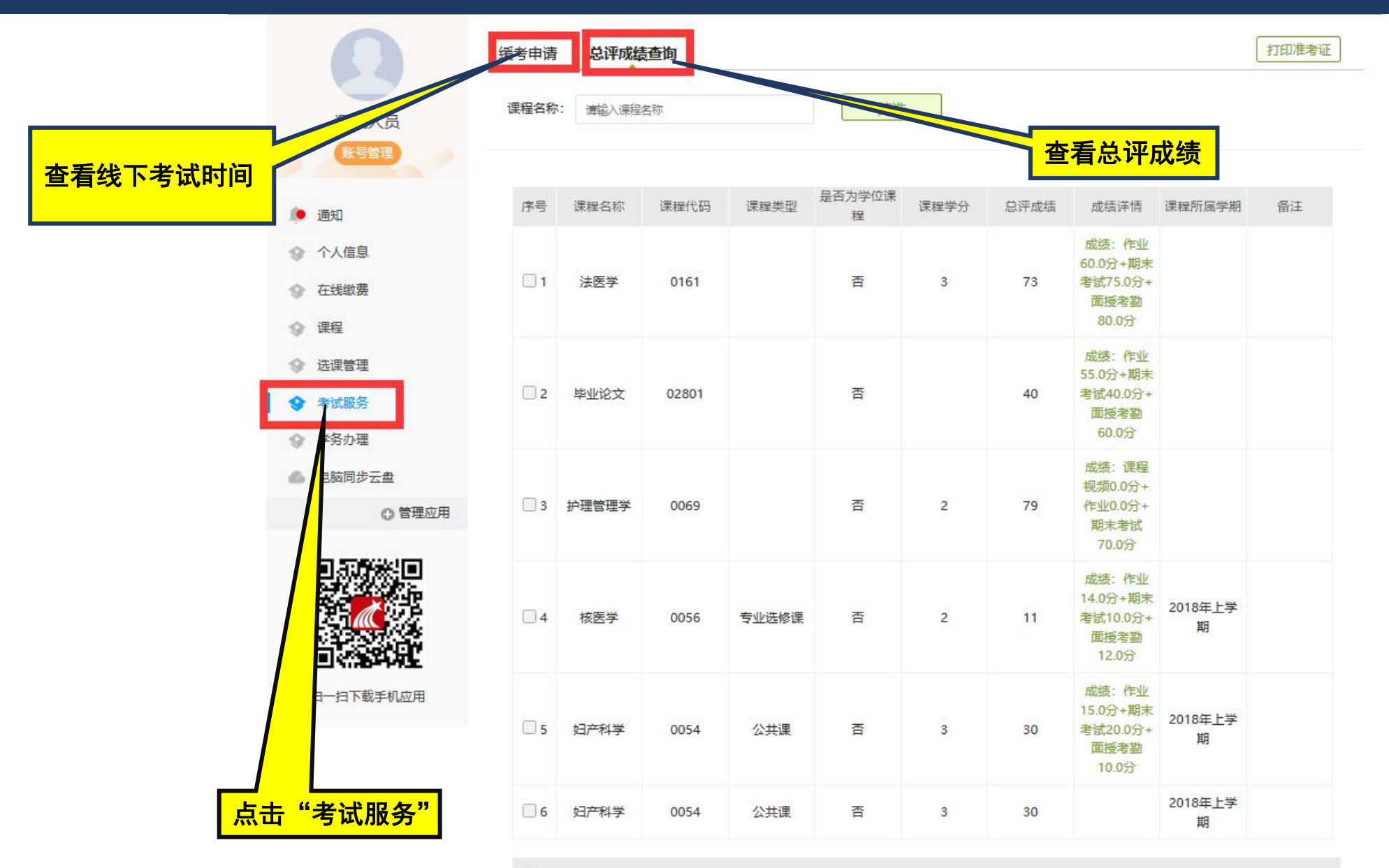

全选

#### ■ 个人空间: 学务办理

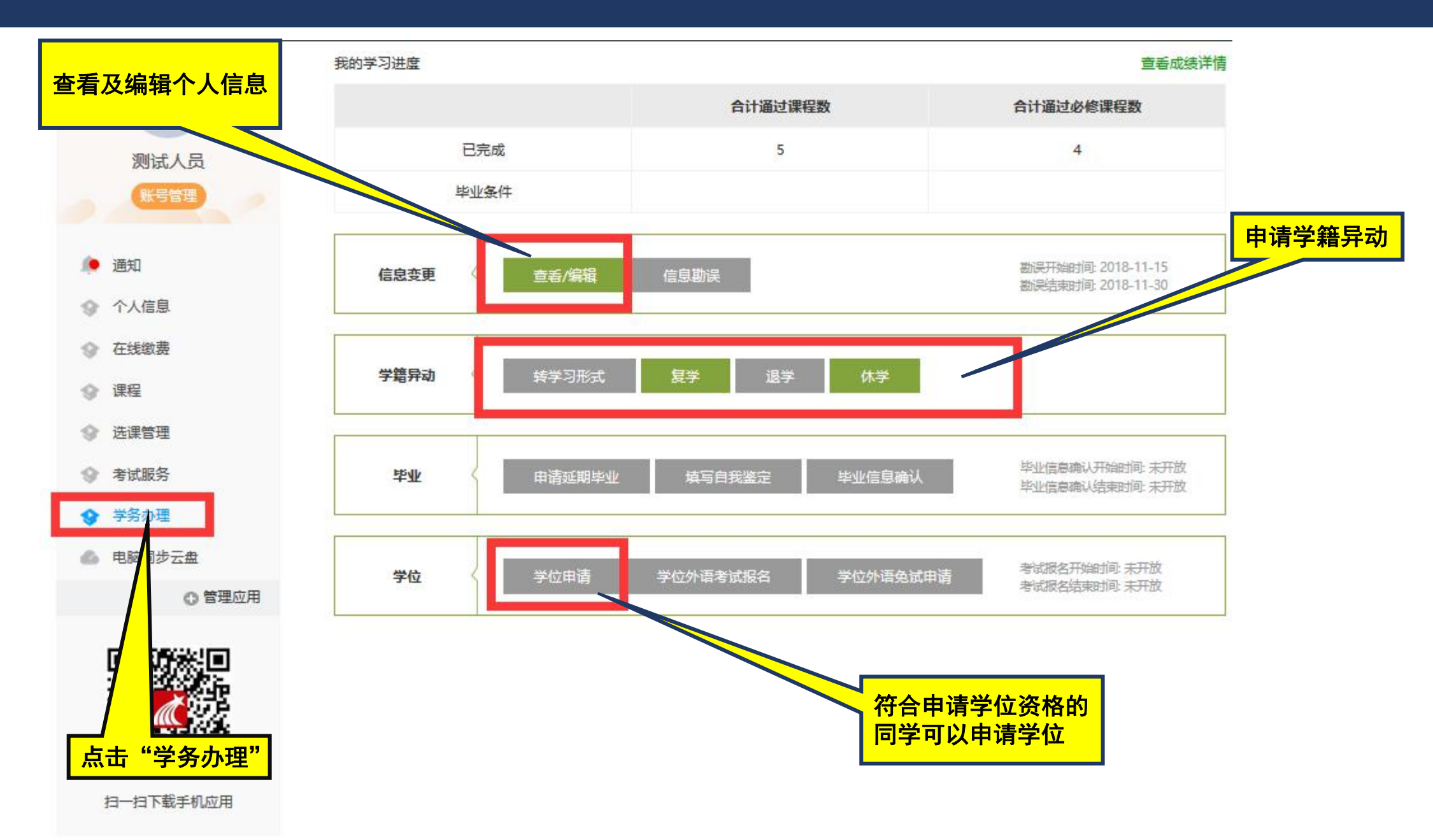

# 移动端使用说明

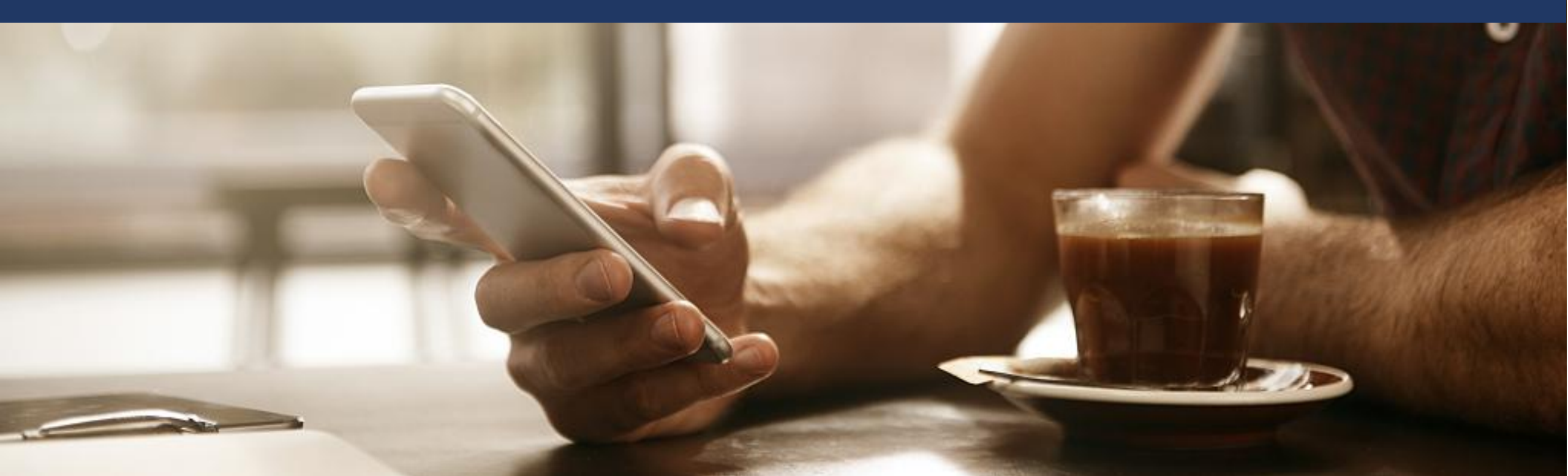

**8** 10 12 Q 探索

App

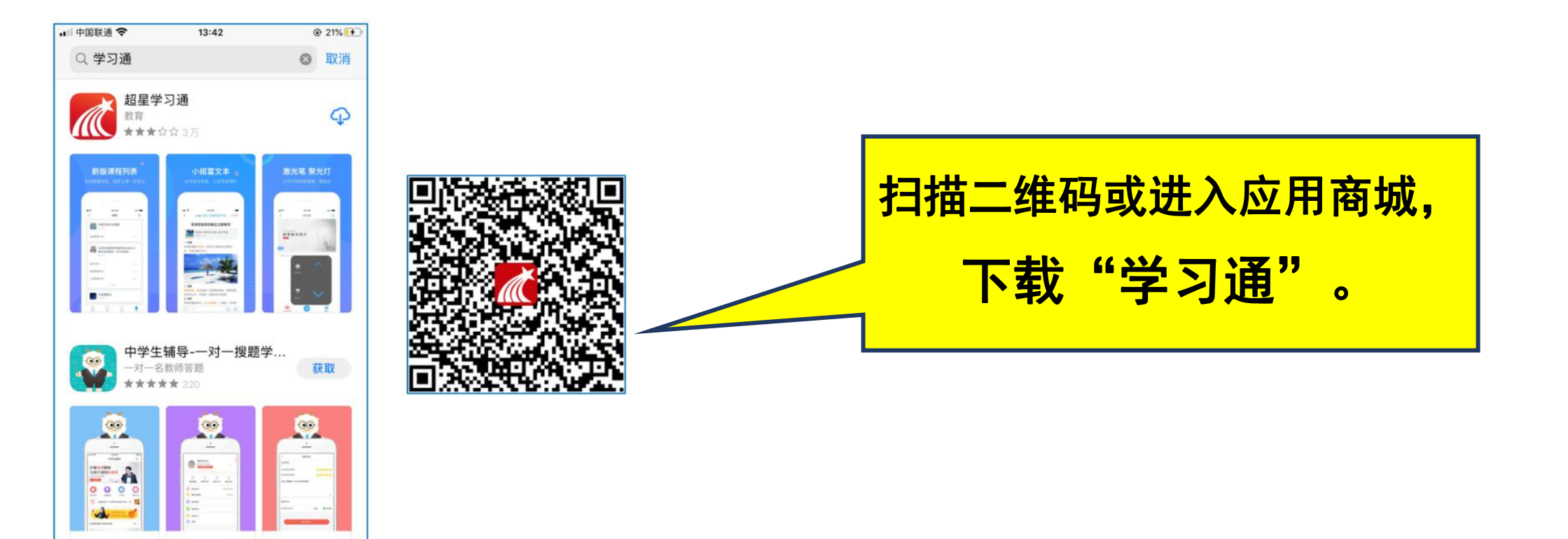

#### ■ 移动学习空间: 登录

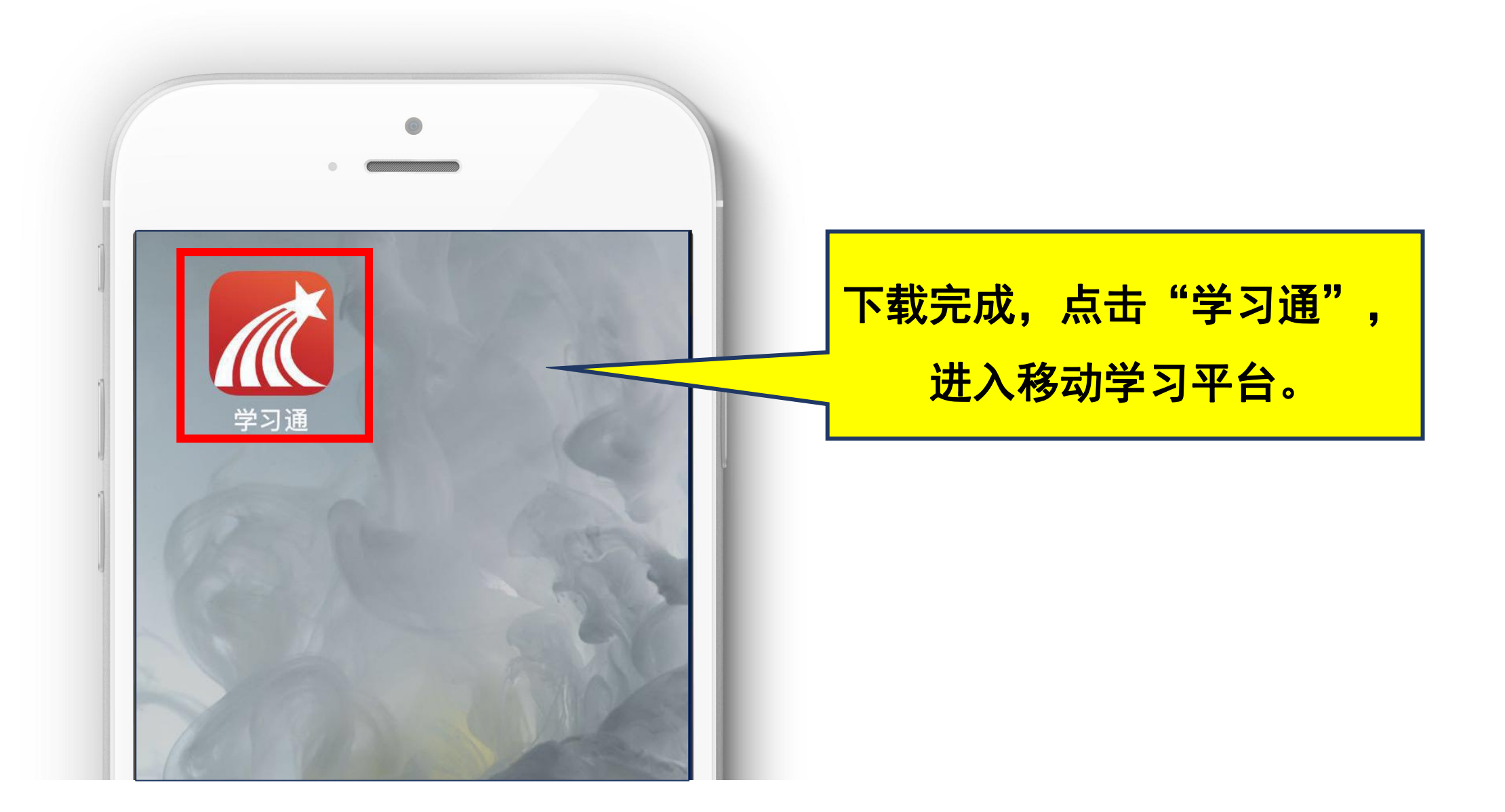

#### ■ 移动学习空间: 登录

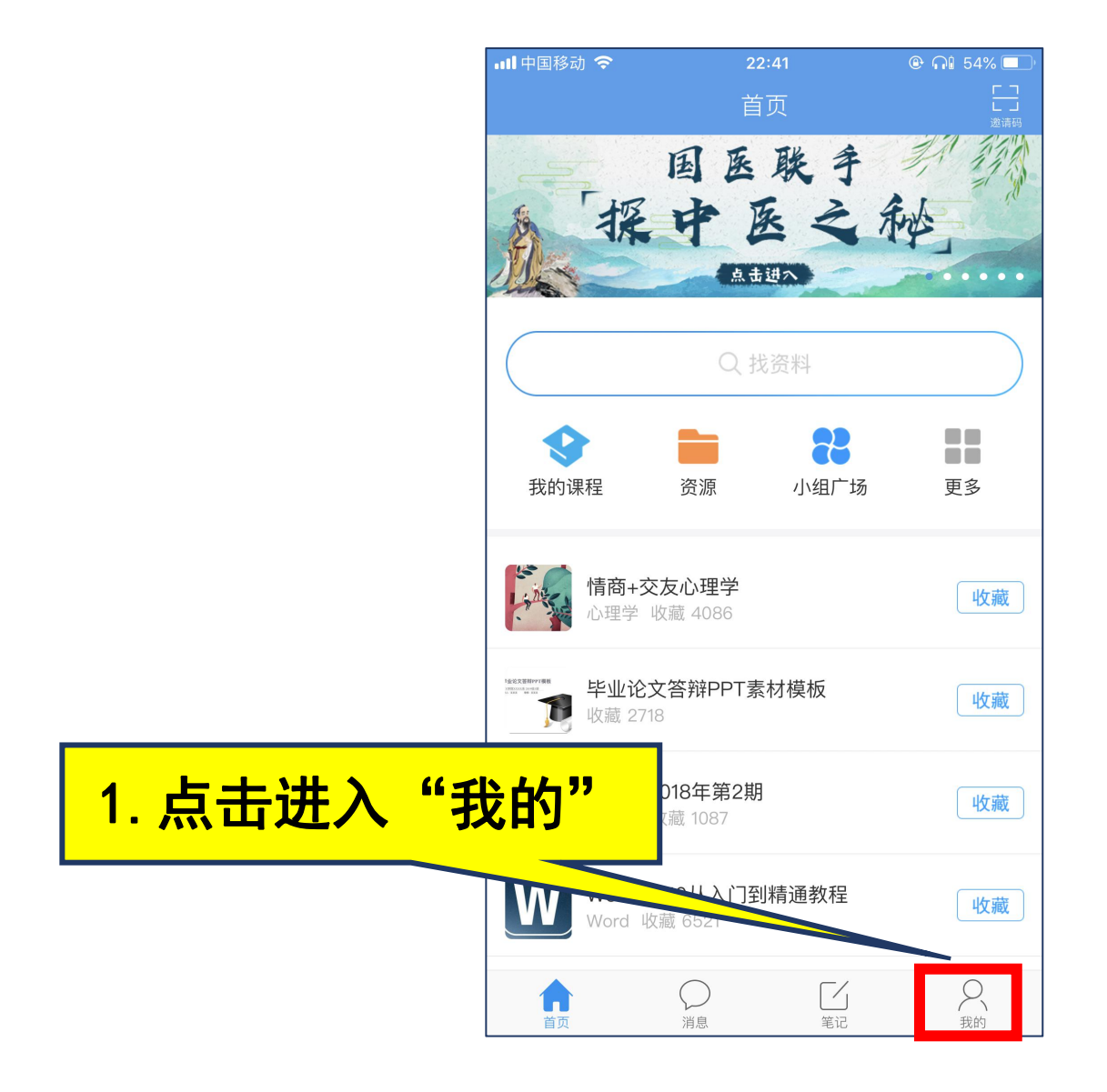

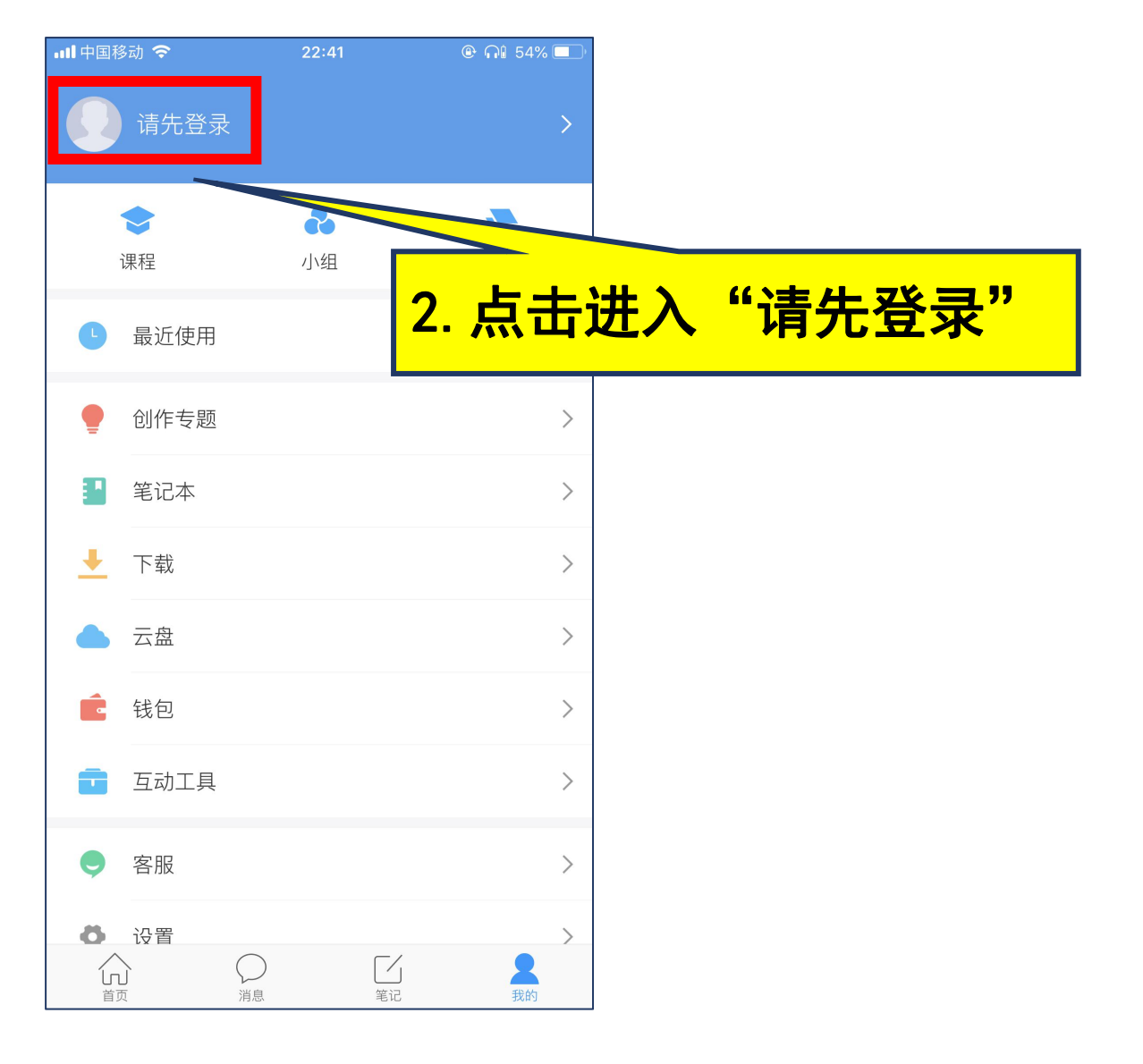

#### ■ 移动学习空间: 登录

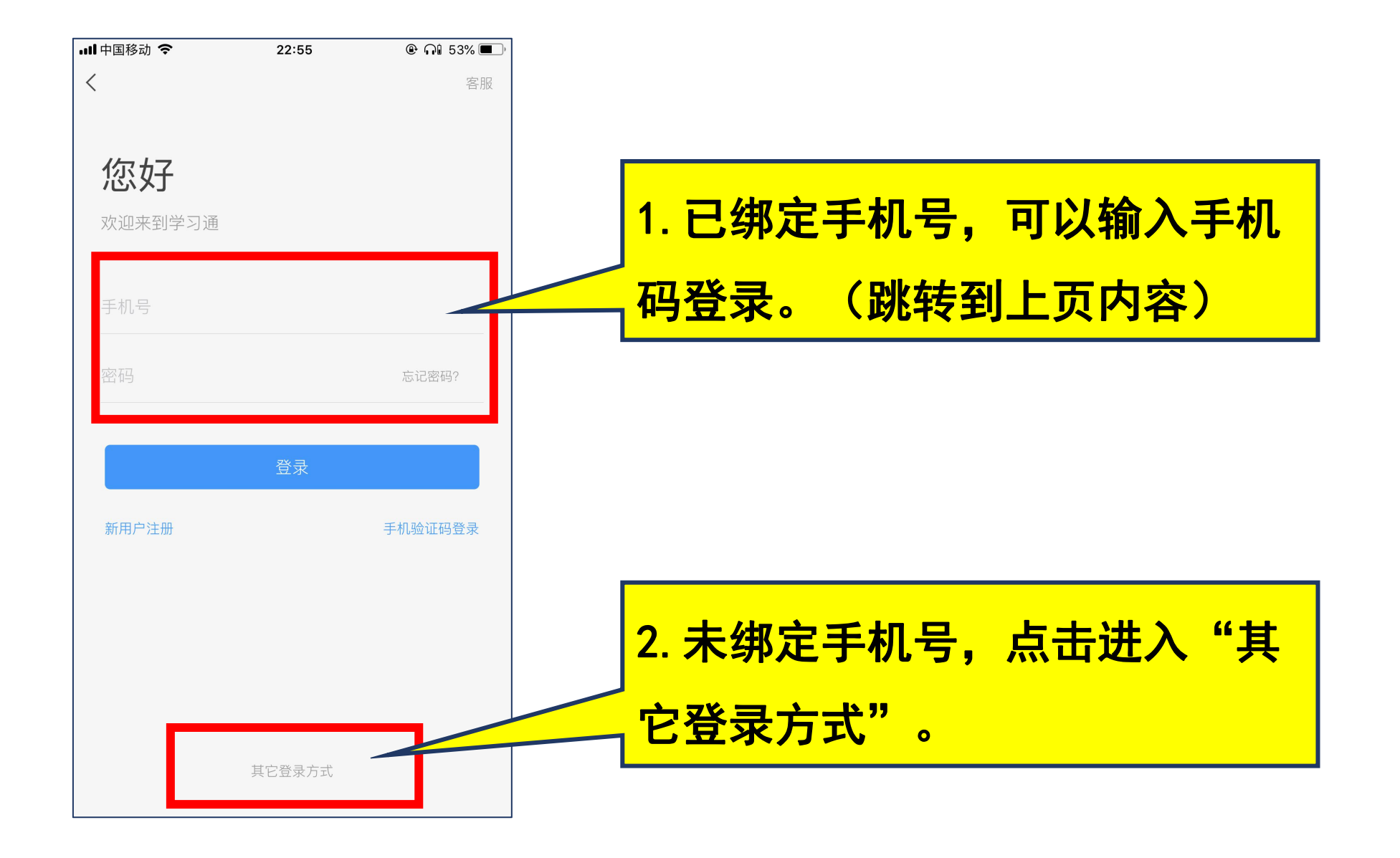

#### ■ 移动学习空间:登录

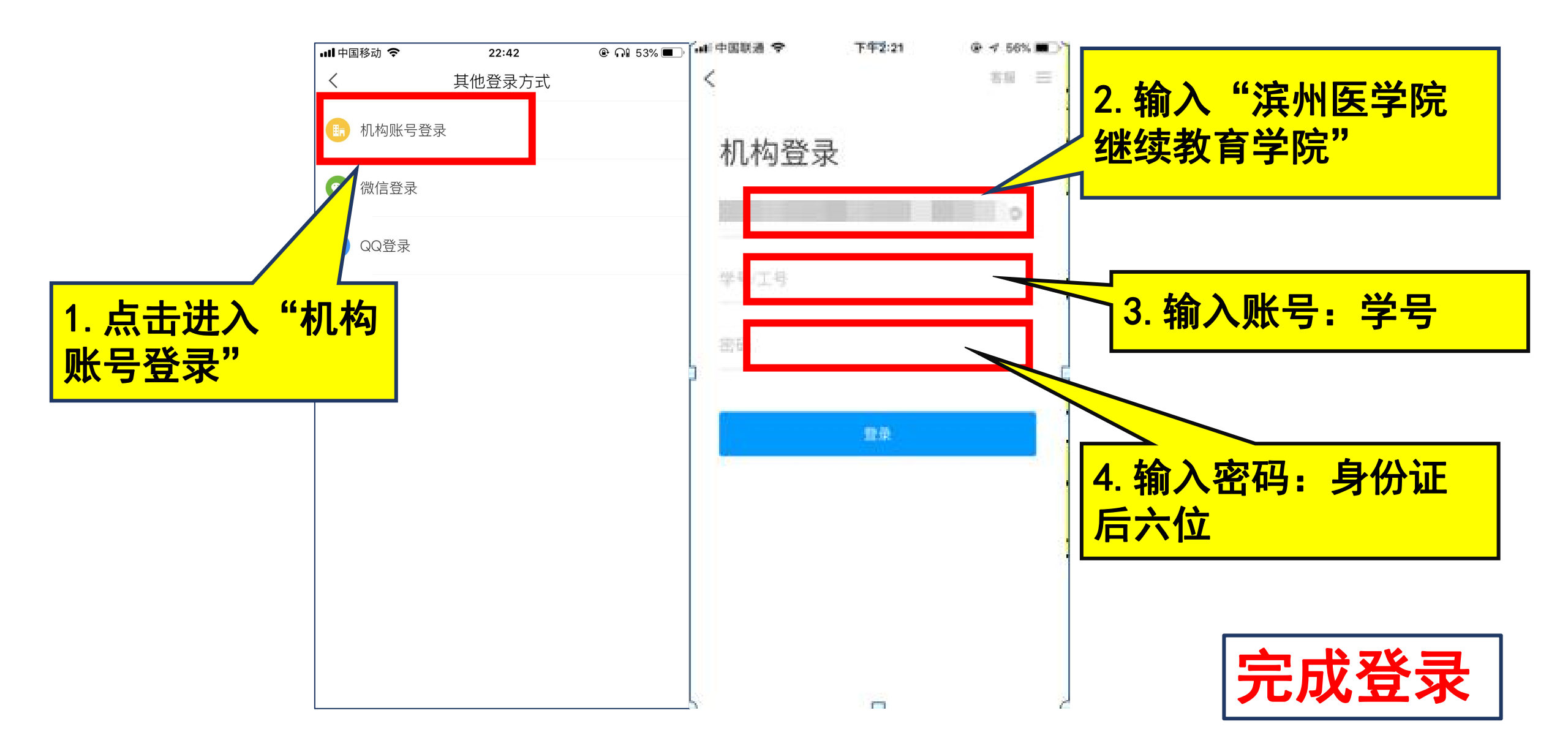

#### ■ 移动学习空间: 绑定手机号

| 📲 中国移动 🗢 | 23:18        | ۰ 🖓 🕄 🕲 🕲 |              |
|----------|--------------|-----------|--------------|
| <        | 完善信息         | 客服        |              |
| 请完善信息,   | 以便下次可直接用手机号登 | 录或找回密码    |              |
| 手机号      |              |           |              |
| 验证码      |              | 获取验证码     | 绑定手机号,下次可直接用 |
|          | 确认           |           | 手机号登录或找回密码。  |
|          | 跳过           |           |              |
|          |              |           |              |
|          |              |           |              |
|          |              |           |              |
|          |              |           |              |
|          |              |           |              |
|          |              |           |              |

#### ■ 移动学习空间: 绑定手机号

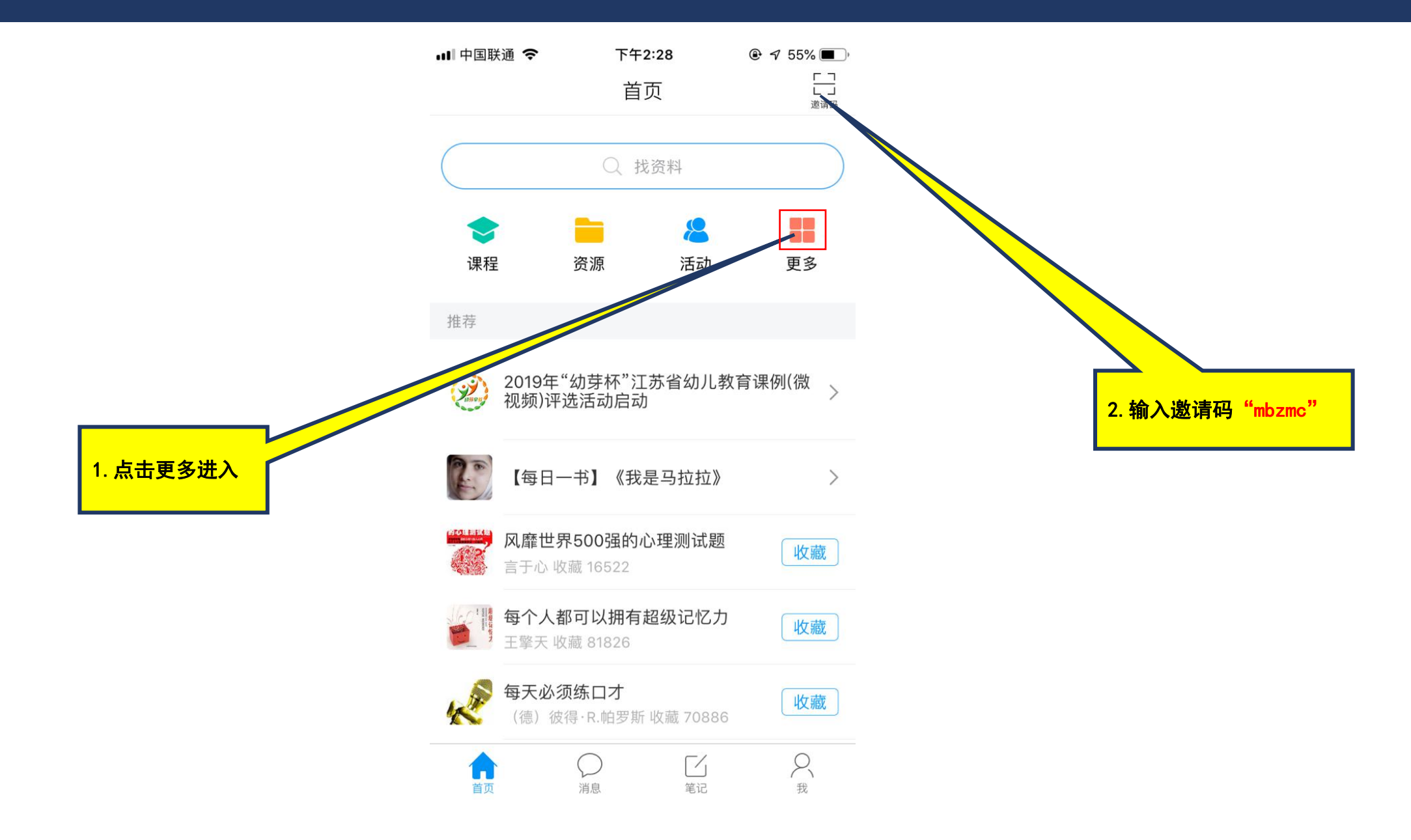

#### ■ 移动学习:课程学习

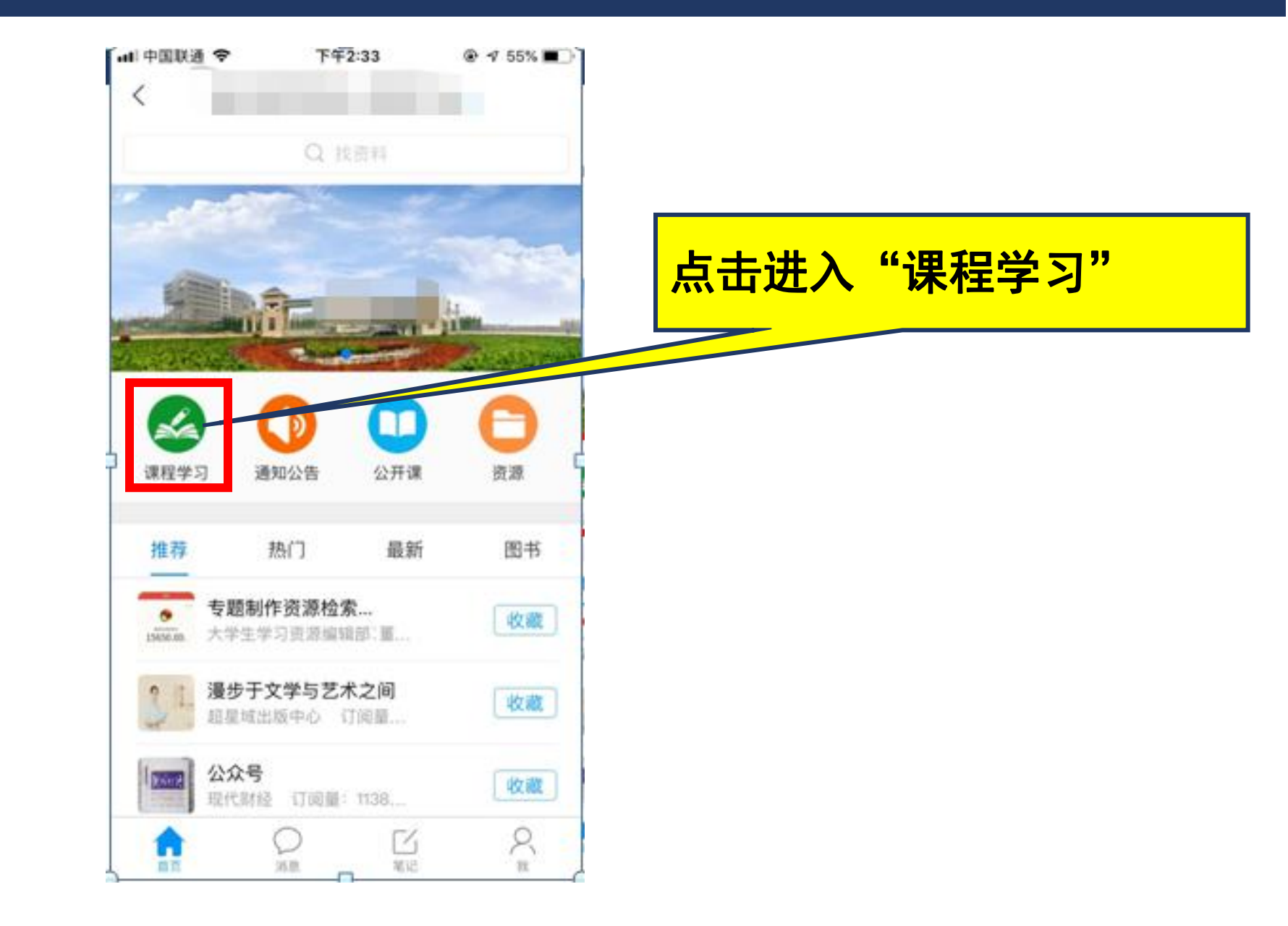

#### ■ 移动学习:课程学习

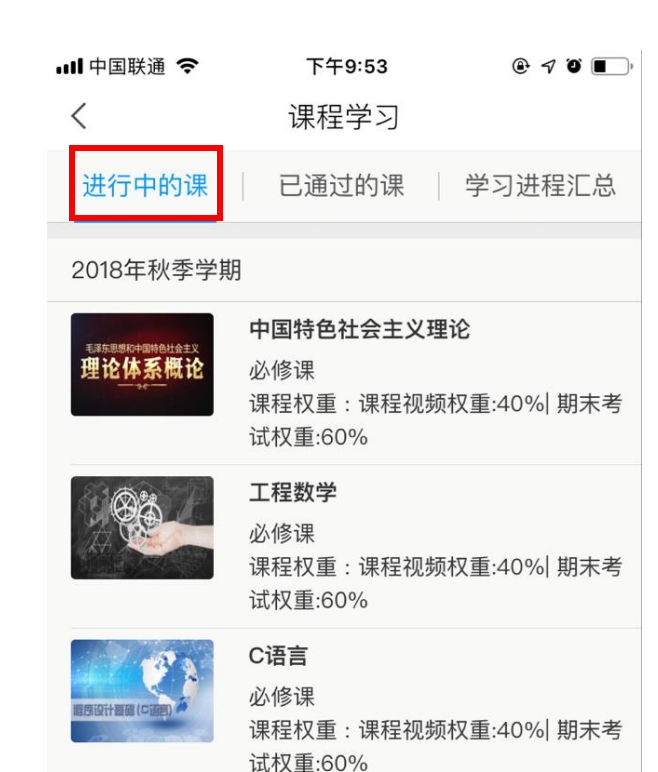

#### 2018年春季学期

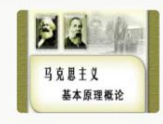

马克思主义基本原理 必修课 课程权重:课程视频权重:40%|期末考 试权重:60%

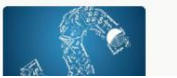

试权重:60% 高等数学 必修课

| 배 中国联通 🤇                     | 7                   | 下午9:35                                                                                                    | ⊕ 7 0 ■); |
|------------------------------|---------------------|----------------------------------------------------------------------------------------------------|-----------|
| <                            |                     | 课程学习                                                                                                    |           |
| 进行中的                         | 课 🗌                 | 已通过的课                                                                                                    | 学习进程汇总    |
| 2018年春季                      | ≦学期                 |                                                                                                    |           |
| A CO                         | 高等数<br>必修课          | Ž                                                                                                    | 60分       |
|                              | <b>大学英</b> 语<br>必修课 | 吾                                                                                                    | 60分       |
|                              | <b>安全教</b> 育<br>必修课 | Image: state state sta | 60分       |
|                              | <b>大学物</b> 理<br>必修课 | 里                                                                                                    | 60分       |
| 2018年秋季                      | ≶学期                 |                                                                                                    |           |
| E#539880453Helteix<br>理论体系概论 | <b>中国特的</b><br>必修课  | <b>邑社会主义理论</b>                                                                                                    | 60分       |
|                              | 工程数<br>必修课          | Ž                                                                                                    | 60分       |
|                              | <b>C语言</b><br>必修课   |                                                                                                    | 60分       |
|                              |                     |                                                                                                    |           |

| ull 中国联通 🗢             | 下午   | 9:35 | € 7 ° ■, |  |  |  |  |  |
|------------------------|------|------|----------|--|--|--|--|--|
| <                      | 课程   | 学习   |          |  |  |  |  |  |
| 进行中的课   已通过的课   学习进程汇的 |      |      |          |  |  |  |  |  |
| 规定必修学分:80.0 规定选修学分:0.0 |      |      |          |  |  |  |  |  |
|                        | 必修课  | 选修课  | 合计       |  |  |  |  |  |
| 已选课程数                  | 8    | 0    | 8        |  |  |  |  |  |
| 已选学分数                  | 42.5 | 0.0  | 42.5     |  |  |  |  |  |
| 已修课程数                  | 7    | 0    | 7        |  |  |  |  |  |
| 已修学分数                  | 36.5 | 0.0  | 36.5     |  |  |  |  |  |
|                        |      |      |          |  |  |  |  |  |

#### ■ 移动学习:课程学习

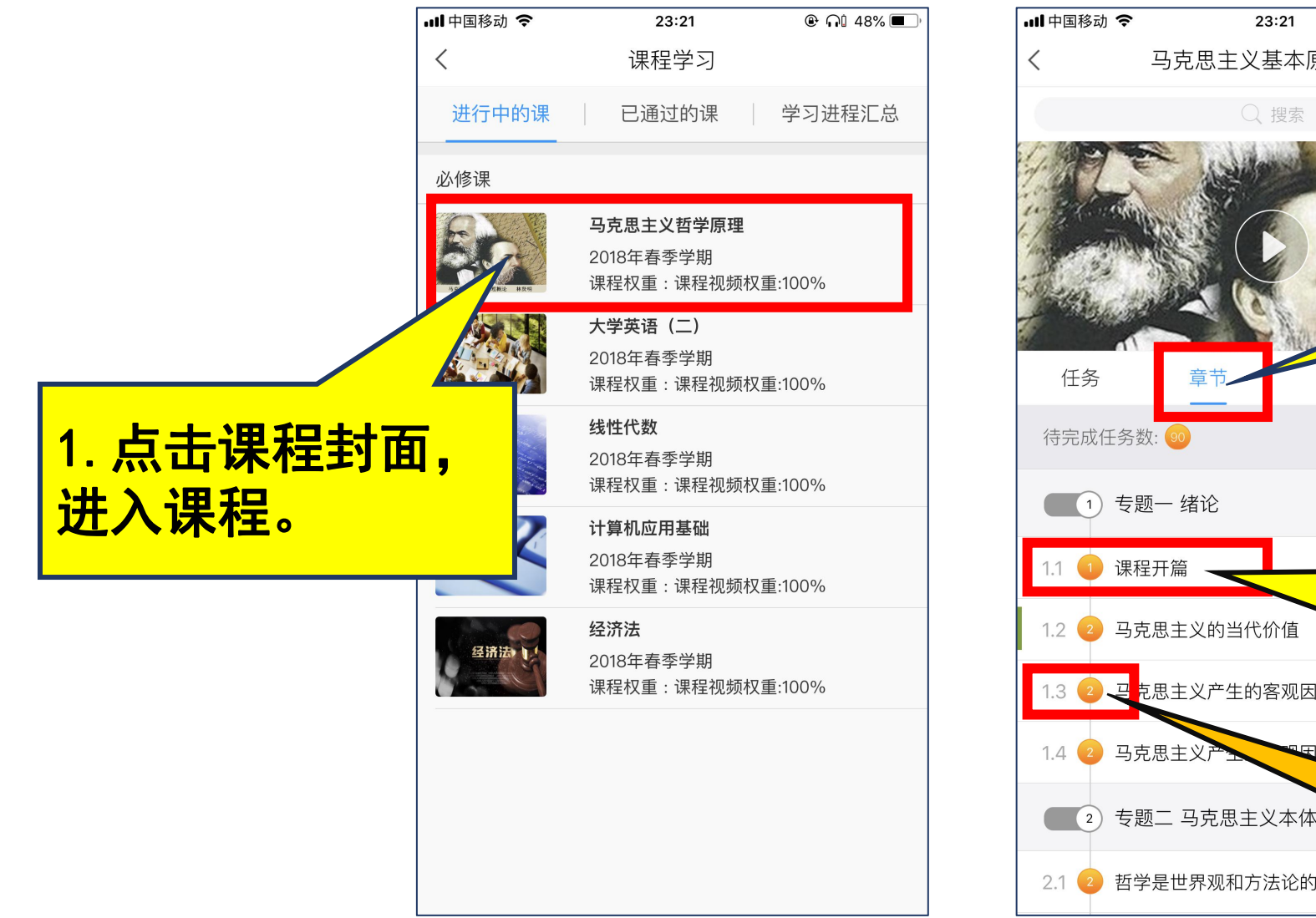

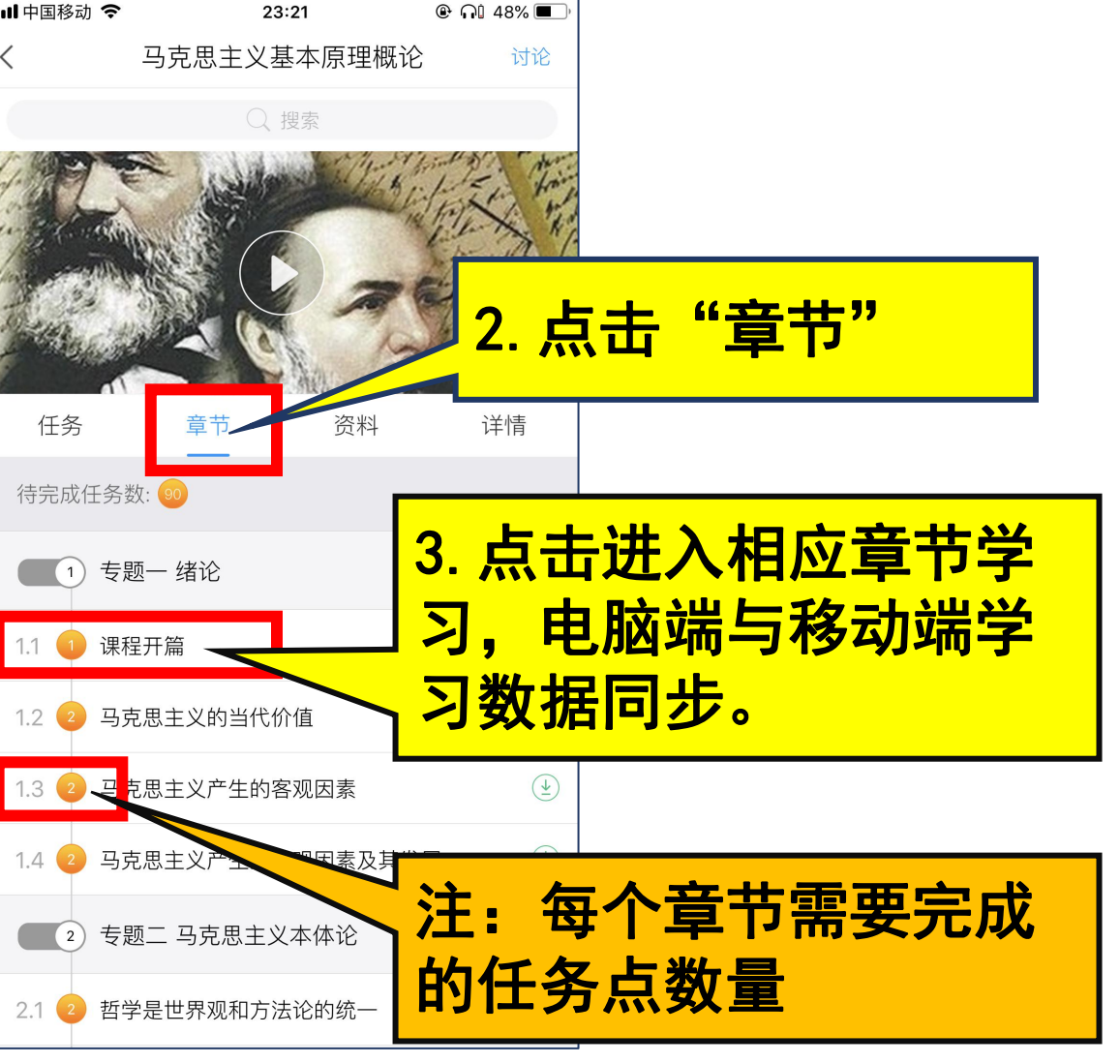

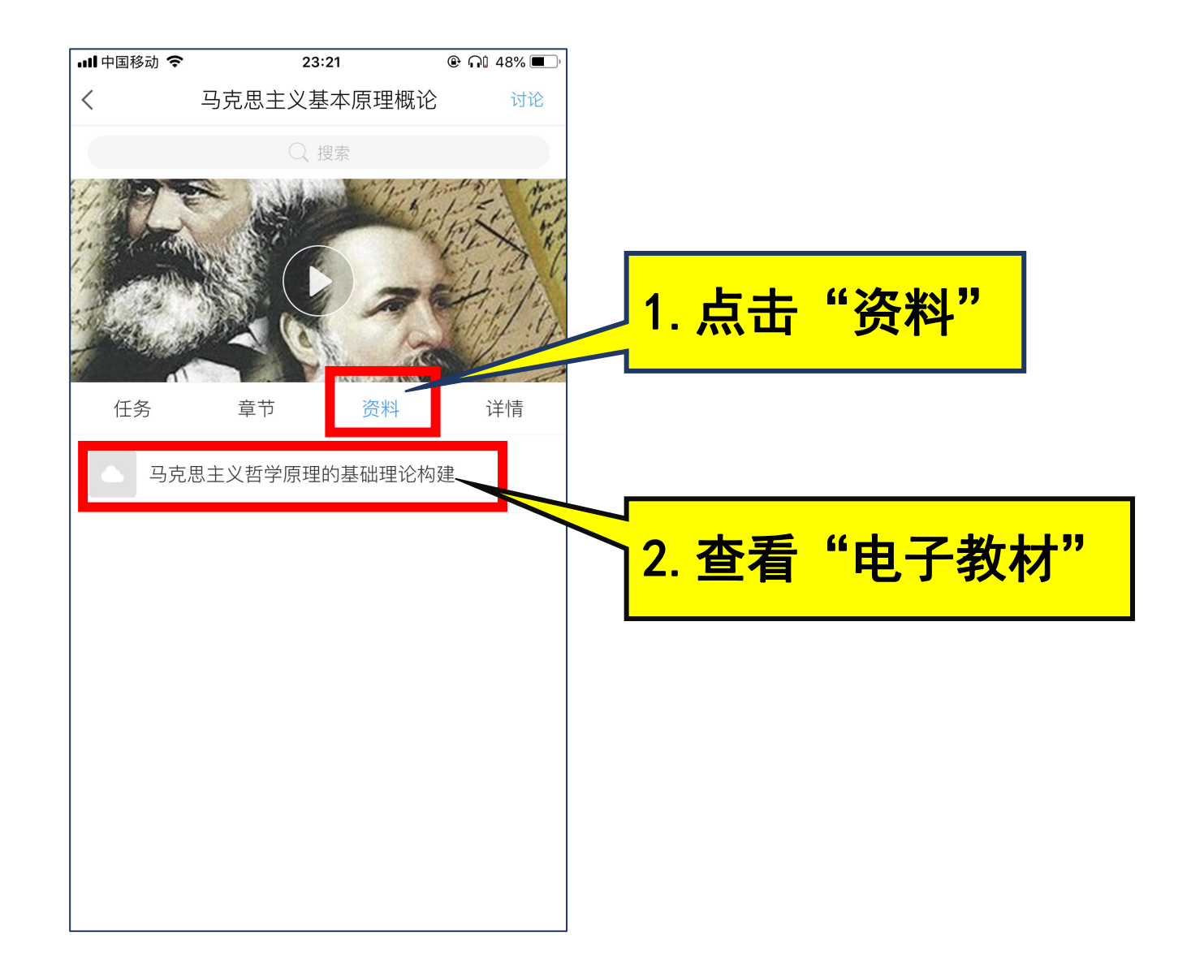

### 同学们: 除了课程学习,移动学习平台还 提供了海量学习资源,帮助我们拓展 学习。

### 让我们一起遨游知识的海洋吧!

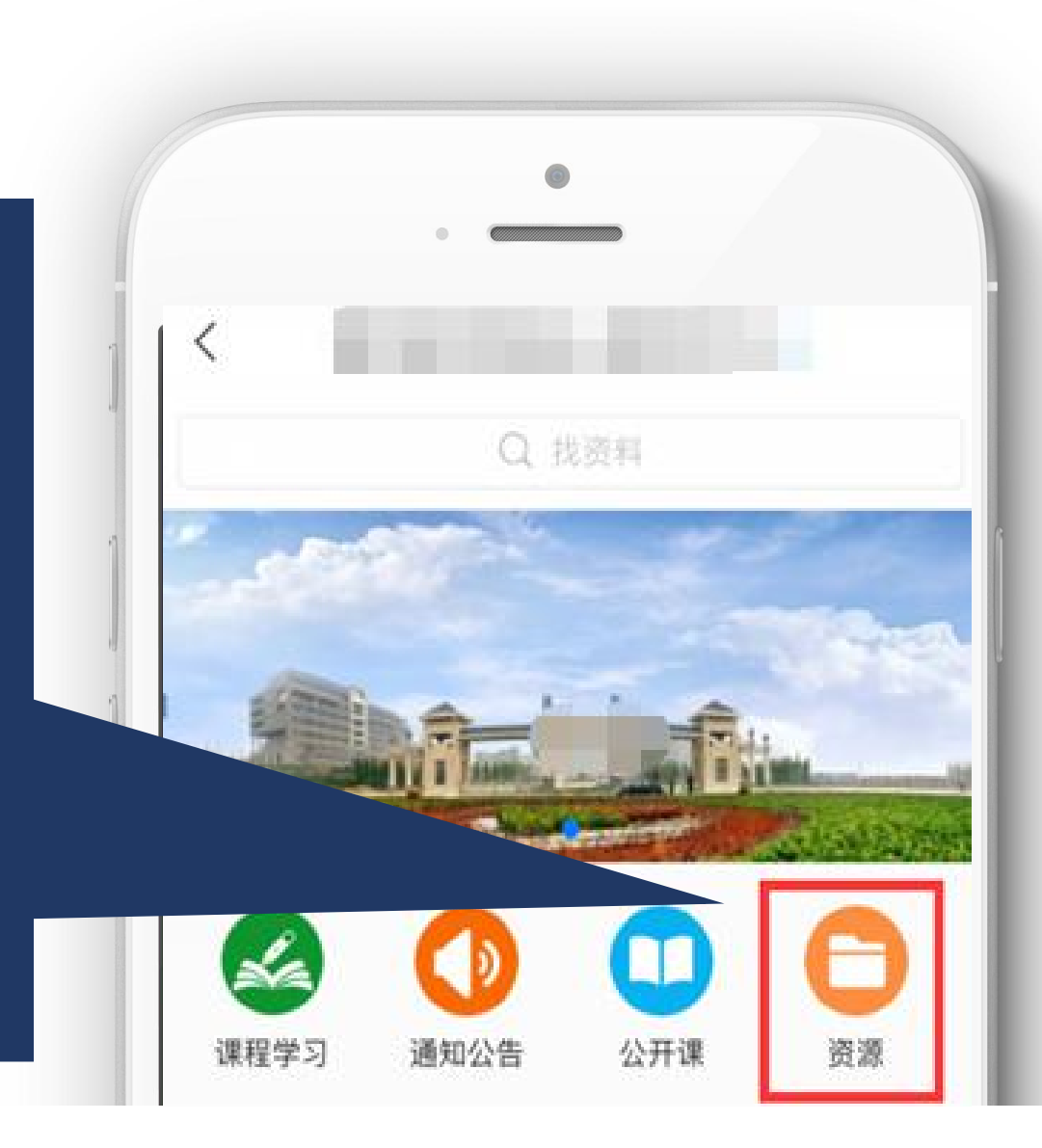

## 平台客服

1. 在线客服

<u>http://www10.53kf.com/webCompany.php?arg=10097821&styl</u> <u>e=1&kf=&zdkf\_type=1</u> 服务时间:周一至周五8:00~21:00,周六至周日9:30~17:00 2.客服离线时请您留言,留言时请您留下有效email地址或手 机,便于我们回复问题,否则有可能无法联系到您。我们不在 线时,也可通过邮箱zzkf@chaoxing.com,将您的使用感受和 建议告诉我们,谢谢!

3. 服务热线:400-069-8603

服务时间:周一至周五8:00~21:00;周六至周日9:30~17:00

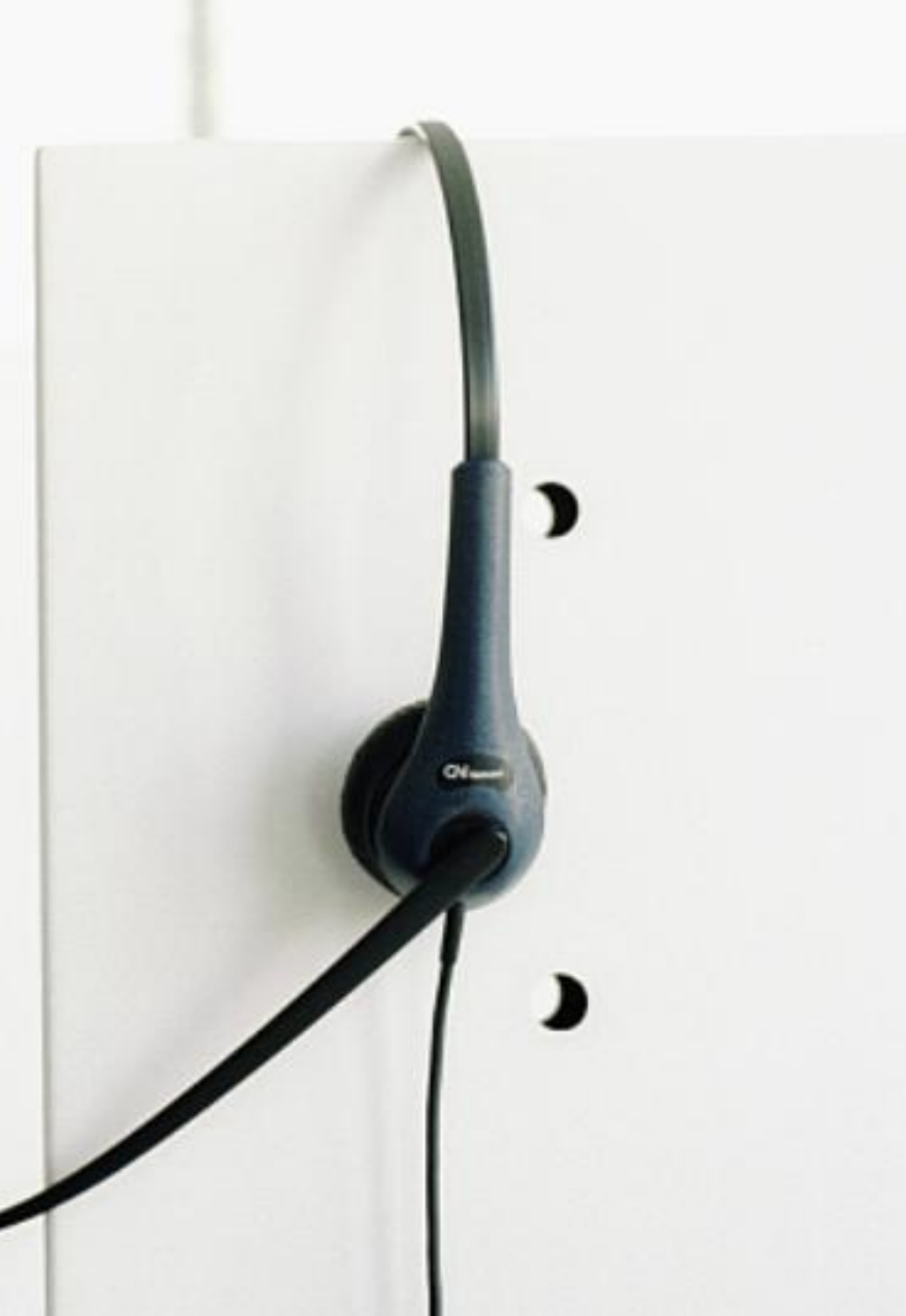

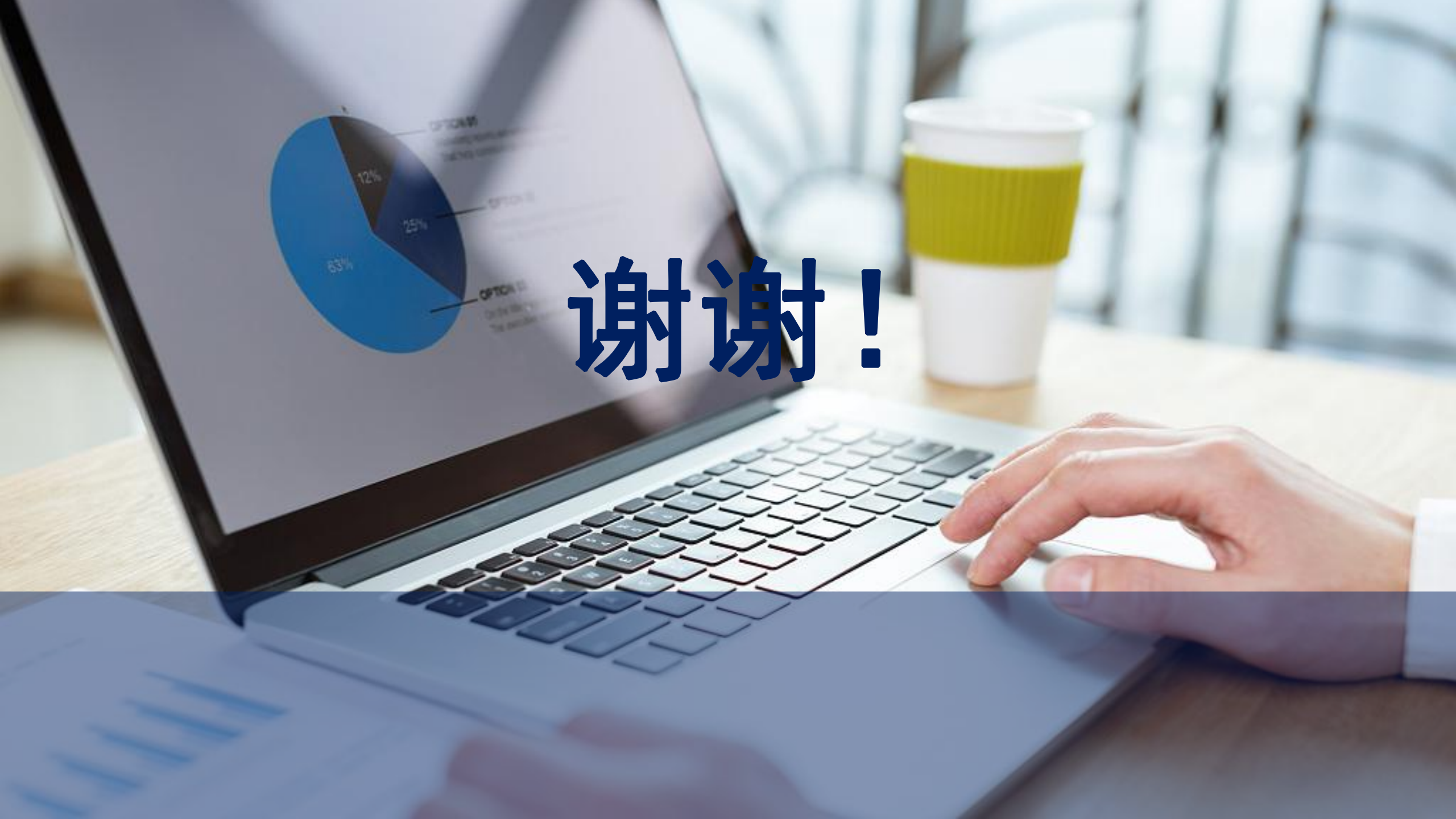